## **Adobe Flash Professional CS5**

โปรแกรม Adobe Flash แต่เดิมซื่อว่า Macromedia Flash พัฒนาจนถึง Macromedia Flash 8 จากนั้น เปลี่ยนเป็น Adobe Flash CS2 จึงเริ่มมีการนำ ActionScript 3.0 เข้ามาใช้งาน โปรแกรมนี้เหมาะสำหรับสร้างสรรค์ งานกราฟิก ภาพเคลื่อนไหว และมัลติมีเดียบนเว็บสามารถสร้างงานได้หลายรูปแบบอาทิ

- ภาพเคลื่อนไหว ตัวอักษร ภาพ และโลโก้กราฟิก พร้อมเสียงและเอฟเฟ็กประกอบ
- เกมและโปรแกรมที่โต้ตอบกับผู้ใช้ ไปจนถึงฟอร์มที่ให้ผู้ใช้กรอกข้อมูล และส่งข้อมูลไปเครื่องเซิร์ฟเวอร์ เพื่อนำไปประมวลผล

### การเข้าโปรแกรม Adobe Flash Professional CS5

- คลิกปุ่ม 🧛 > All Programs > Adobe Flash Professional CS5
- หรือที่ Desktop > Double Click

ActionScript เป็นภาษาด้านProgramming ที่ใช้ในโปรแกรม Adobe Flash โดยเป็นการเขียนสคริปต์ เพื่อควบคุมการทำงาน ด้านต่างๆ ของชิ้นงานที่สร้างขึ้น

#### ActionScript 3.0

ข้อดี : ทำงานได้หลากหลายกว่า ActionScript2.0 ทำงานเร็วขึ้น ข้อเสีย : มัน Error ง่ายสำหรับคนเพิ่งเคยเขียนโปรแกรม

#### ActionScript 2.0

Export Movie

ข้อดี : ทำงานง่าย ไม่จำเป็นต้องมีพื้นฐานการเขียนโปรแกรม เหมาะกับงานเกม หรือ CAI ทั่วไป ที่ระบบไม่ซับซ้อน และเหมาะกับมือใหม่ที่เพิ่งหัดใช้งาน ข้อเสีย : ระบบยังไม่รองรับเรื่องการเซฟรูป หรือของต่างๆ เท่าใดนักและความ หลากหลายของงาน ก็สู้ ActionScript 3.0 ไม่ได้

| o V   | ו איז ו | คย  |     |
|-------|---------|-----|-----|
| การนา | เพลเ    | าปส | งาน |
|       |         |     |     |

#### File > Export

|    |                    |                 | Save in:         | 🐌 example 👻                     | G 🤌 📂       | ···· •          |                     |   |
|----|--------------------|-----------------|------------------|---------------------------------|-------------|-----------------|---------------------|---|
| E  |                    |                 | Ca.              | Name                            | Date modifi | ed Type         |                     |   |
| -  |                    | M M T . O       | Recent Places    | No items match you              | r search.   |                 |                     |   |
| FI | e Edit View Insert | Modify Text Com |                  |                                 |             |                 |                     |   |
|    | New                | Ctrl+N          | Desktop          |                                 |             |                 |                     |   |
|    | Open               | Ctrl+O          | <b>—</b>         |                                 |             |                 |                     |   |
|    | Browse in Bridge   | Ctrl+Alt+O      | Librarian        |                                 |             |                 |                     |   |
|    | Open Recent        | •               |                  |                                 |             |                 |                     |   |
|    | Close              | Ctrl+W          |                  |                                 |             |                 |                     |   |
|    | Close All          | Ctrl+Alt+W      | Computer         |                                 |             |                 |                     |   |
|    | Save               | Ctrl+S          | Network          | •                               |             | ন ০             | 1<br>\$             |   |
|    | Save As            | Ctrl+Shift+S    |                  | File name: Test                 |             | เลอกค′          | าสง                 |   |
|    | Save as Template   |                 |                  | Save as type: SWF Movie (*.swf) |             | <b>E</b> 11 - 1 |                     |   |
|    | Check In           |                 |                  |                                 |             | File >          | Exbout >เพลเเร็มแกก | 1 |
|    | Save All           |                 |                  |                                 |             | >เลือก          | Drive /Folder       |   |
|    | Revert             |                 |                  |                                 |             | ~ 661 [] []     |                     |   |
|    | Import             | •               |                  |                                 |             | >ตั้งชื่อ       | ไฟล์                |   |
|    | Export             | •               | Export Image     |                                 |             | ন               |                     |   |
| -  | Publish Settings   | Ctrl+Shift+F12  | Export Selection |                                 |             | >เลอก           | มามลกุล File        |   |
|    | Publish Preview    | , _             | Export Movie     | Ctrl+Alt+Shift+S                |             |                 |                     |   |
|    |                    |                 |                  |                                 |             | > Save          |                     |   |

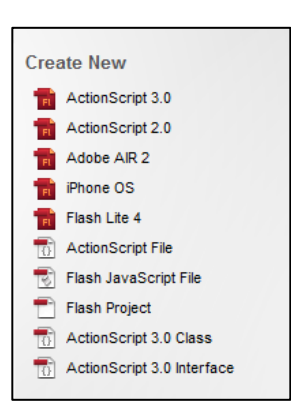

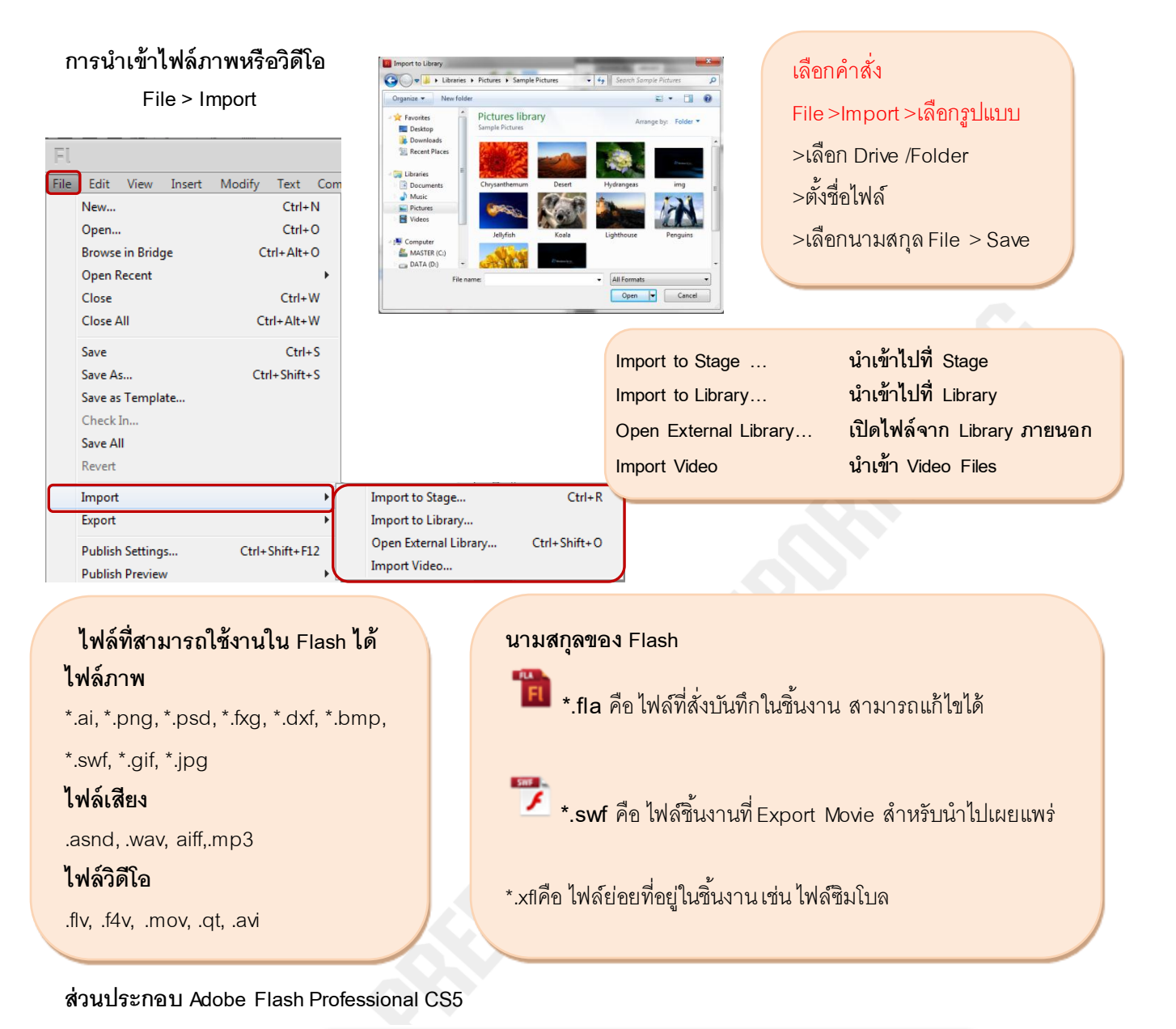

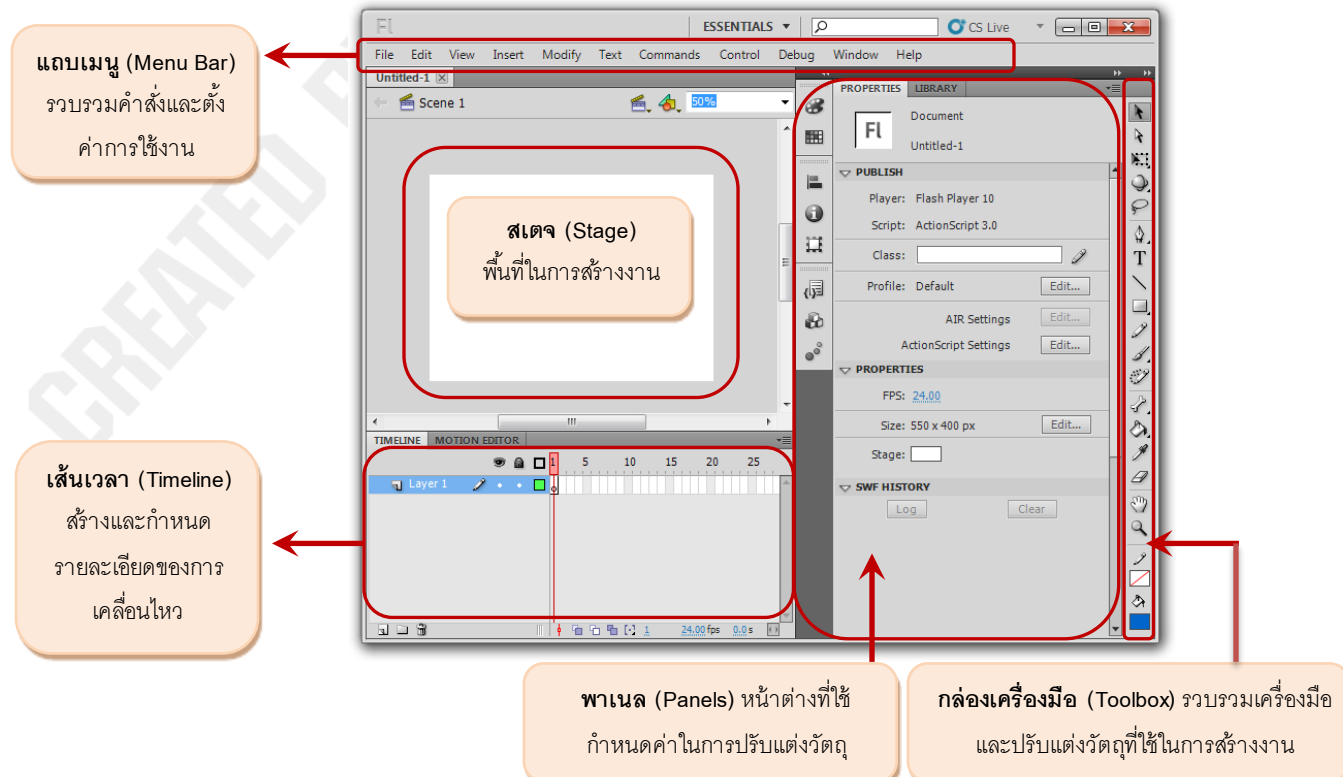

# Toolbox /กล่องเครื่องมือ

| Selection Tool จับชิ้นงาน, ปรับแต่งวัตถุ<br>Free Transform Tool ปรับขนาด<br>Lasso Tool กำหนดพื้นที่ ตกแต่ง /ตัดต่อ                                                                                         | ► *<br>© Ø                                                                                                    | Sub selection Tool เปลี่ยนรูปแบบ /ขนาด<br>3D Rotation Tool หมุนวัตถุ<br>Text Tool ตัวอักษร<br>Rectangle Tool วาดรูปสี่เหลี่ยม<br>Brush Tool แปรงทาสี |  |  |
|----------------------------------------------------------------------------------------------------|----------------------------------------------------------------------------------------------------|----------------------------------------------------------------------------------------------------|--|--|
| Pen Tool รูปทรงอิสระ<br>Line Tool เส้นตรง<br>Pencil Tool ดินสอ<br>Deco Tool ใส่ลวดลายในวัตถุ                                                                                                    | \$.T<br>\□.<br>2 I.<br>2                                                                                                    |                                                                                                    |  |  |
| Bone Tool ควบคุมการเคล่อนไหวของวัตถุ<br>Eyedropper Tool ดูดสี<br>Hand Tool จับชิ้นงาน                                                                                                    | 5.0<br>19<br>20                                                                                                    | Paint Bucket Tool เทล<br>Eraser Tool ลบ<br>Zoom Tool ย่อ-ขยาย                                                                                        |  |  |
| Black and White เปลี่ยนสีเส้นและสีพื้น                                                                                                    | ノ 🖊<br>み 💼                                                                                                    | Stroke Color สีเส้นขอบ<br>Fill Color สีพื้น<br>Swap Color สลับสี                                                                                     |  |  |
| <ul> <li>Snap to Objects ดึง Object เข้าหากัน</li> <li>Smooth ปรับให้เป็นเส้นโค้ง</li> <li>Straighten ปรับให้เป็นเส้นตรง</li> </ul>                                                                        | ₩*5<br>*<                                                                                                    | Option คำสั่งเพิ่มเติม<br>แต่ละคำสั่งที่เลือกใช้งาน                                                                                                  |  |  |
| Panels/ พาเนล<br>พาเนล คือ หน้าต่างที่ใช้กำหนดค่าใน<br>แต่งวัตถุมีการจัดไว้เป็นหมดวหมู่ตามหน้าที่<br>การเปิด Panels<br>> Click Window > เลือก ✔ Panels ที่ต้อ<br>แถบเครื่องมือแก้ไข (Edit Bar) สำหรับแก้ไข | Window       Help         Duplicate Window         Toolbars         Timeline         Motion Editor         Tools         Properties         Library         Common Libraries         Motion Presets         Actions         Code Snippets         Behaviors | Ctrl+Alt+K<br>Ctrl+Alt+T<br>Ctrl+F2<br>Ctrl+F3<br>Ctrl+L<br>F9<br>Shift+F3                                                                           |  |  |
|                                                                                                    | 1                                                                                                    |                                                                                                    |  |  |
| เลือกทำงานกับScene และ S                                                                                                    | •<br>ใช้ย่อ-ขยายสเตจ (Stage                                                                                                    | e) ดูมุมมองการทำงาน                                                                                                    |  |  |

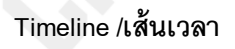

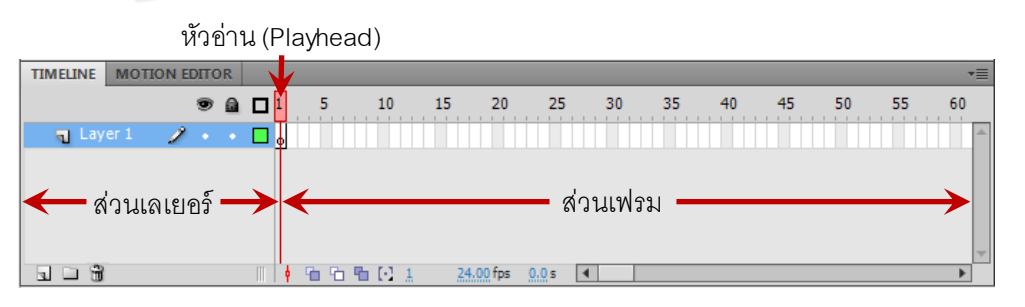

#### Symbol /ซิมโบล

>Symbol คือ การนำวัตถุที่เป็นภาพกราฟิก ปุ่มกด หรือมูฟวี่ มากำหนดเป็นต้นแบบ เพื่อนำไปใช้เป็น

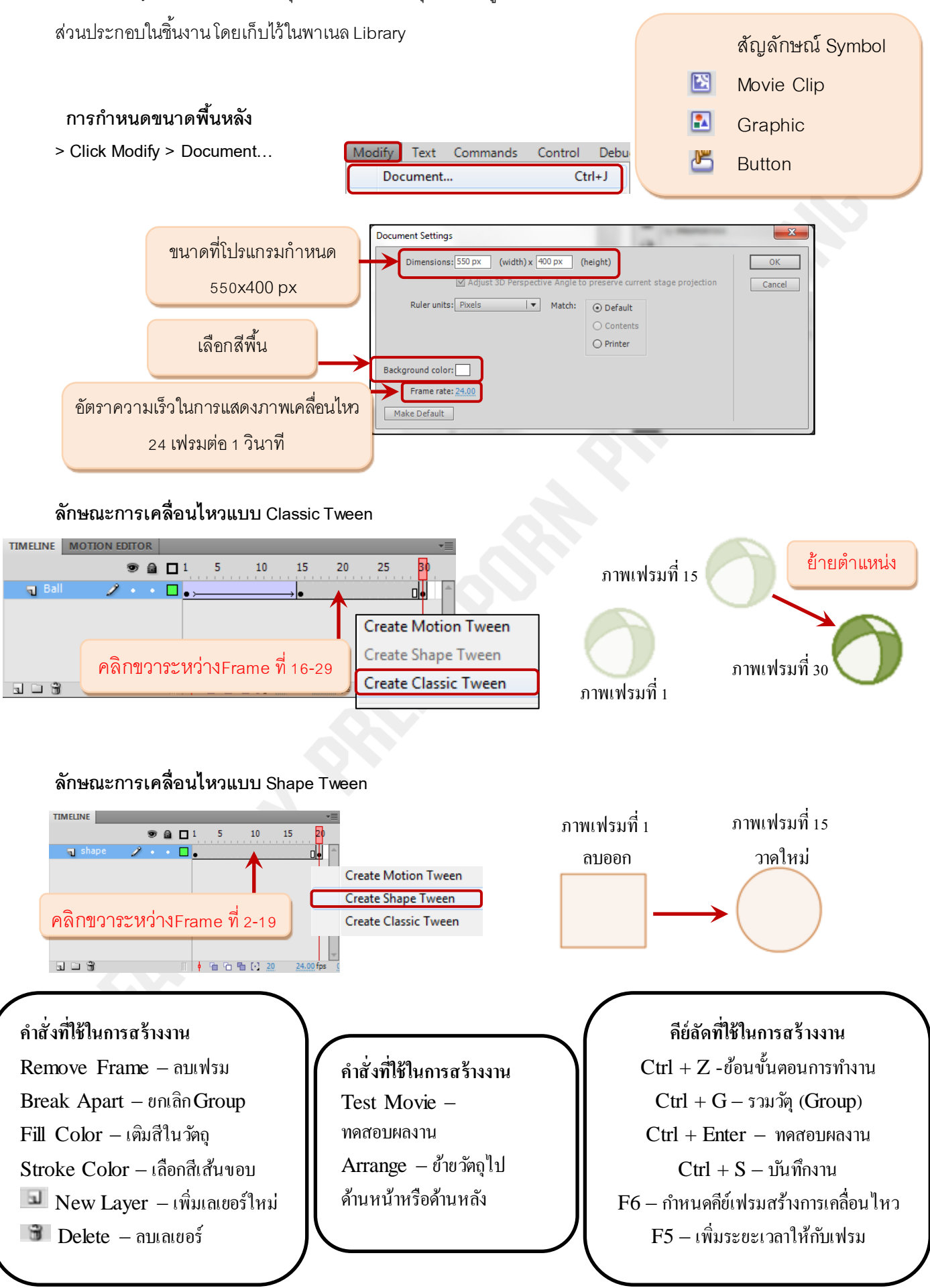